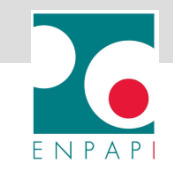

# ISTRUZIONI RICHIESTA BONUS EMERGENZA COVID (DL 17 MARZO 2020, N.18 - ART. 44)

- SCARICA IL MODULO DAL SITO
- > ACCEDI ALLA SEZIONE BONUS COVID-19 DELL'AREA RISERVATA
- COMPILA LA RICHIESTA
- CONFERMA LA RICHIESTA
- > SALVA O STAMPA LA TUA RICEVUTA
- > MONITORA LA TUA RICHIESTA

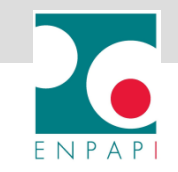

# SCARICA IL MODULO DAL SITO ENPAPI

- 1. Vai sul sito https://enpapi.online/
- 2. Clicca sulla sezione «Emergenza sanitaria – misure adottate, Cura Italia e aggiornamenti»
- 3. Scarica il modulo di richiesta in versione PDF
- 4. Compila, firma e salva il modulo sul tuo PC

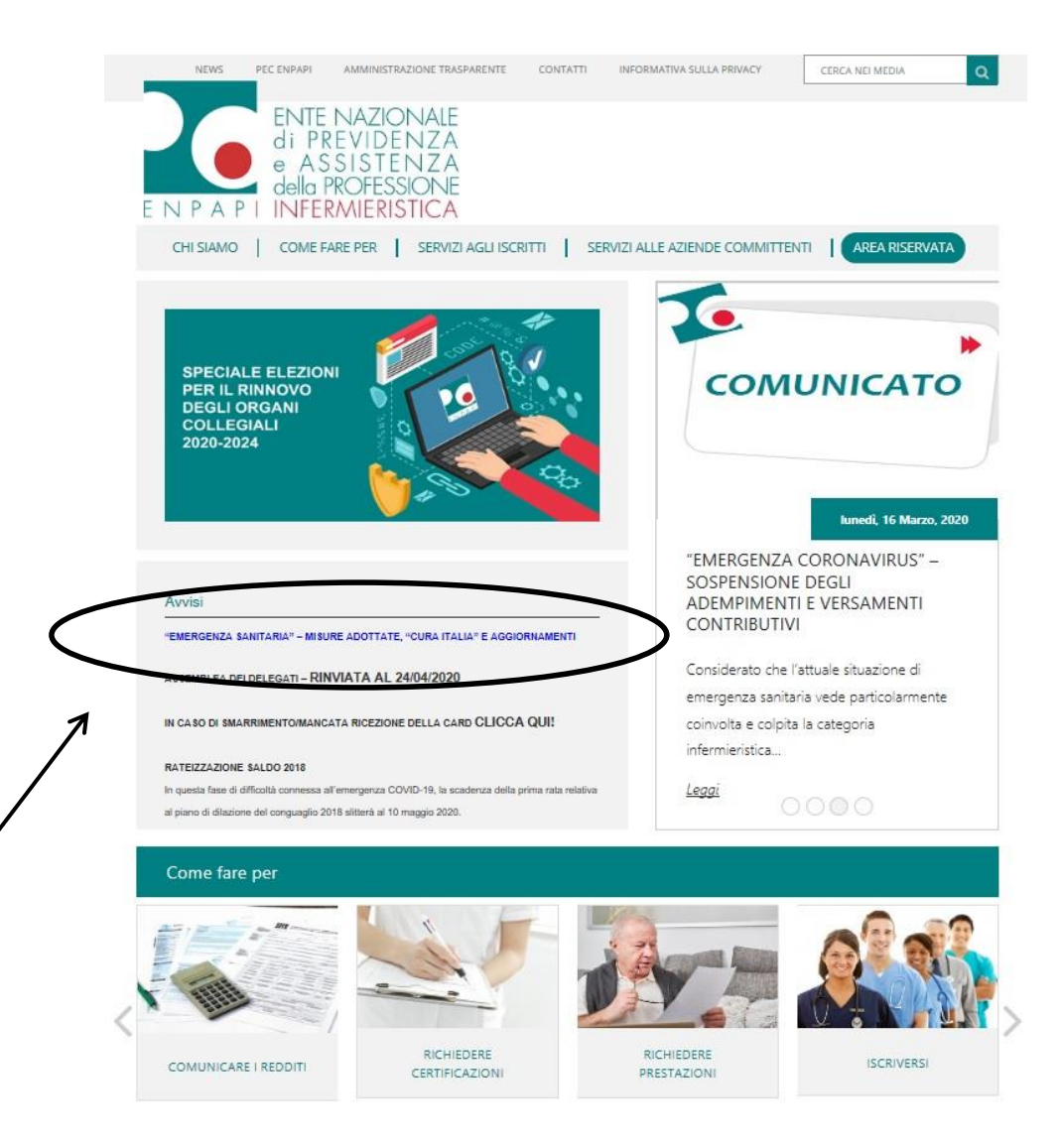

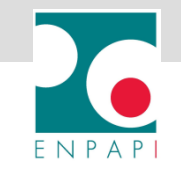

# **INVIA LA TUA RICHIESTA**

# LA DOMANDA PUÒ ESSERE PRESENTATA IN 2 MODALITÀ

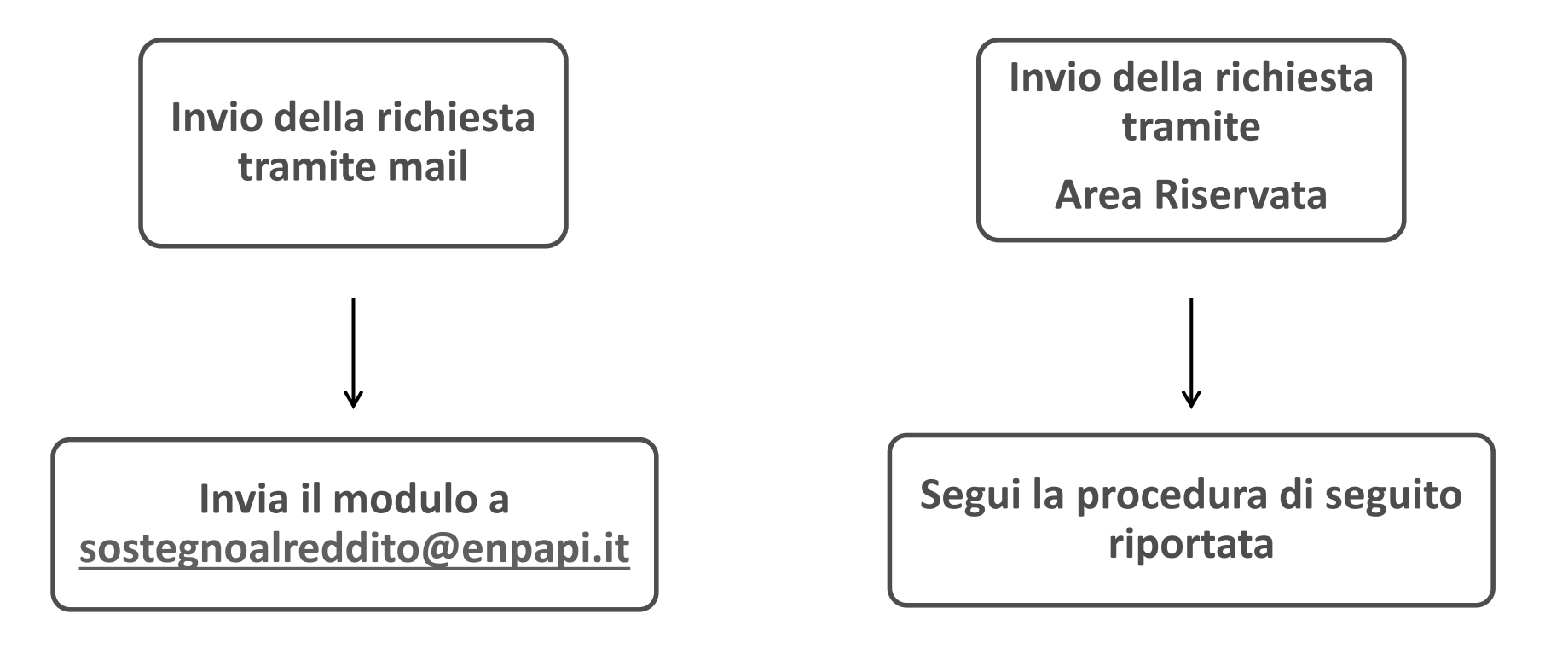

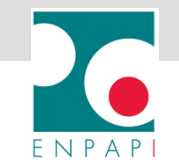

#### ACCEDI ALLA SEZIONE BONUS COVID-19 DELL'AREA RISERVATA

#### 1. Accedi all'area riservata e clicca su BONUS COVID-19:

- Se sei iscritto alla Gestione Principale visualizzerai BONUS COVID-19 GP
- Se sei iscritto alla Gestione Separata visualizzerai BONUS COVID-19 GS
- Se sei iscritto a entrambe le Gestioni visualizzerai entrambe le diciture, puoi procedere con la richiesta selezionando una delle due voci

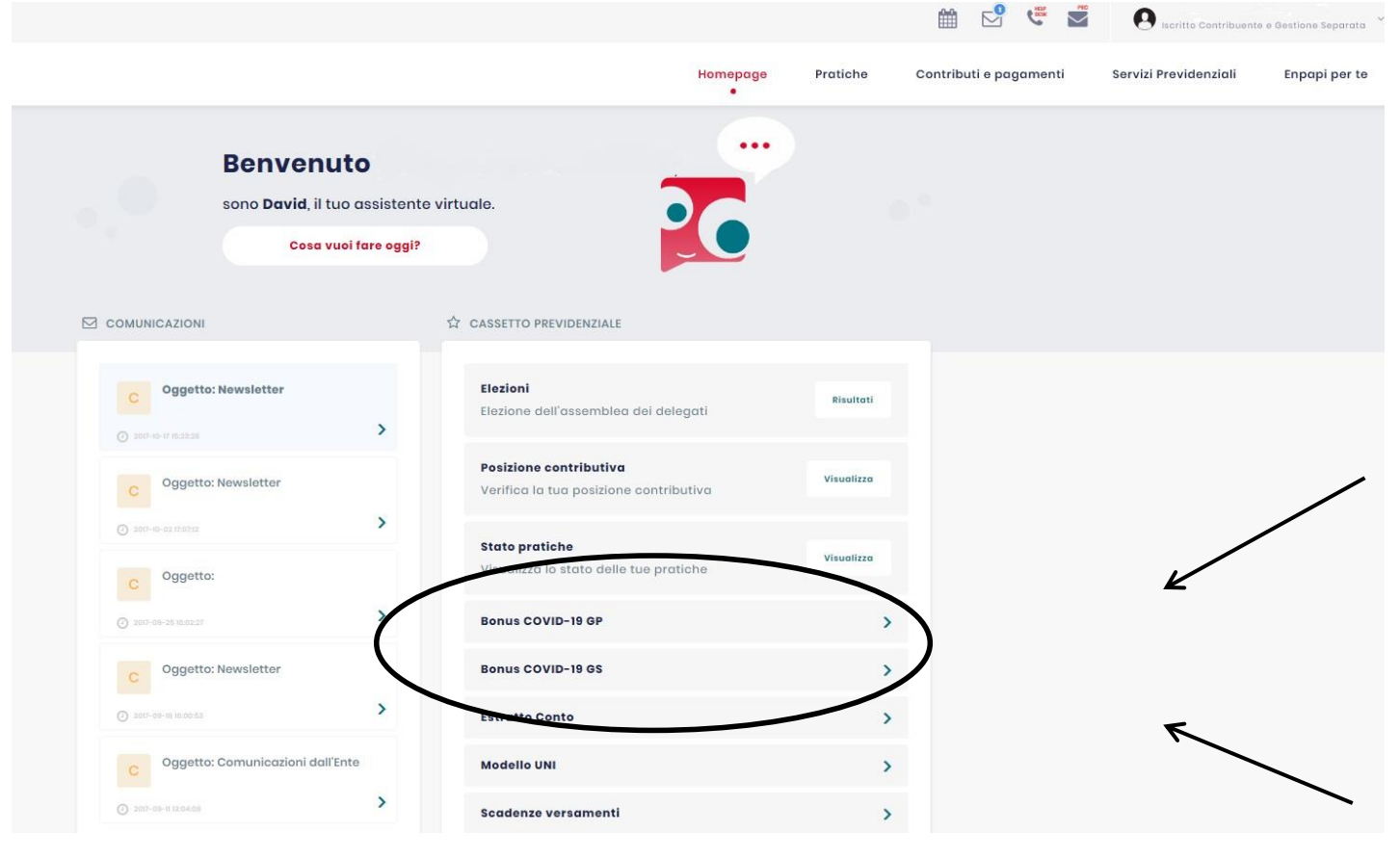

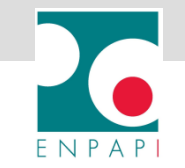

2. La data verrà inserita in automatico dal sistema, quindi SALVA E PROSEGUI

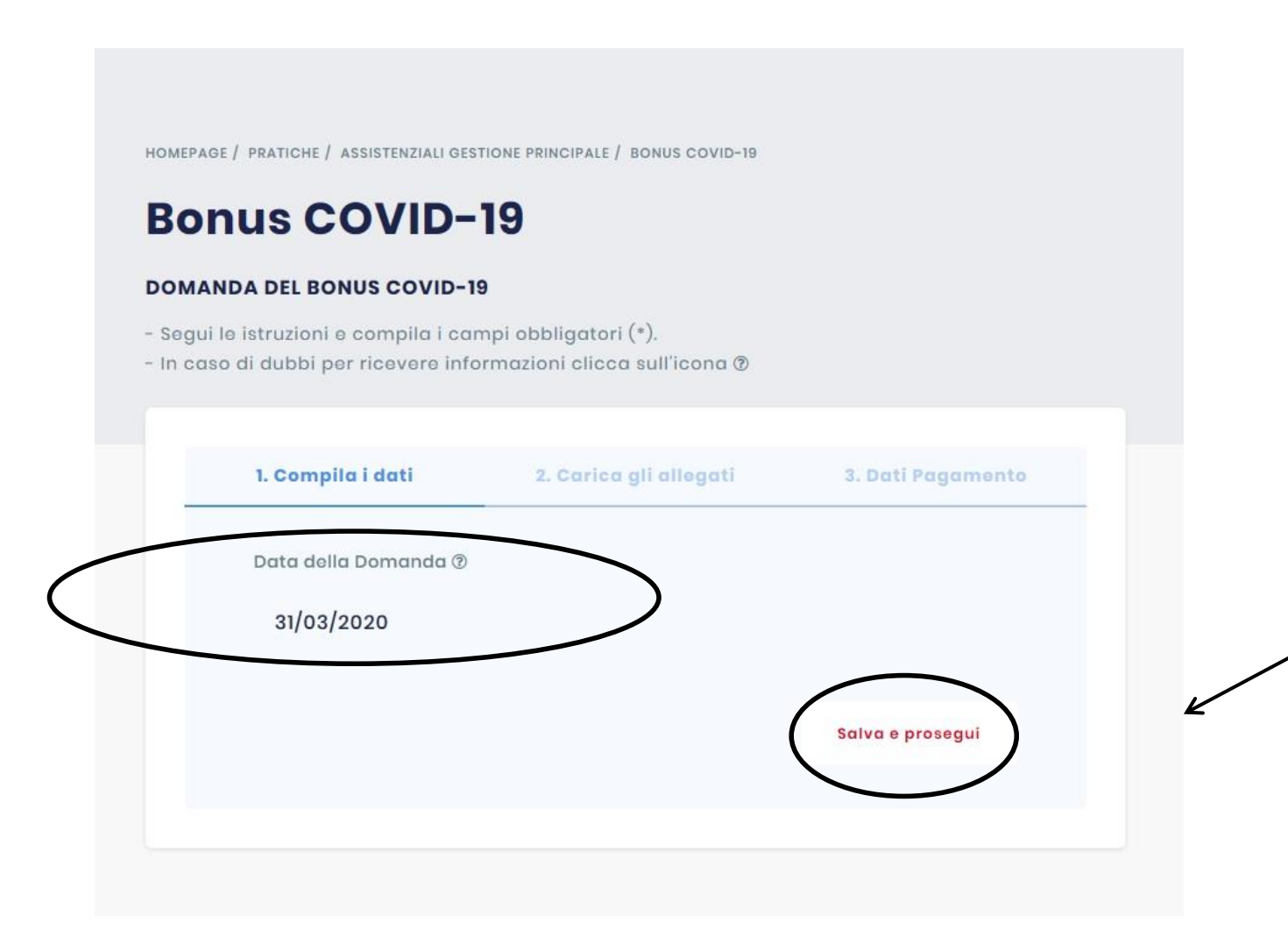

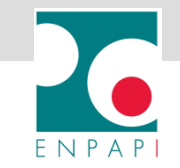

**3.** Carica il modulo precedentemente salvato sul tuo PC, il documento di riconoscimento in corso di validità e il codice fiscale, quindi SALVA E PROSEGUI

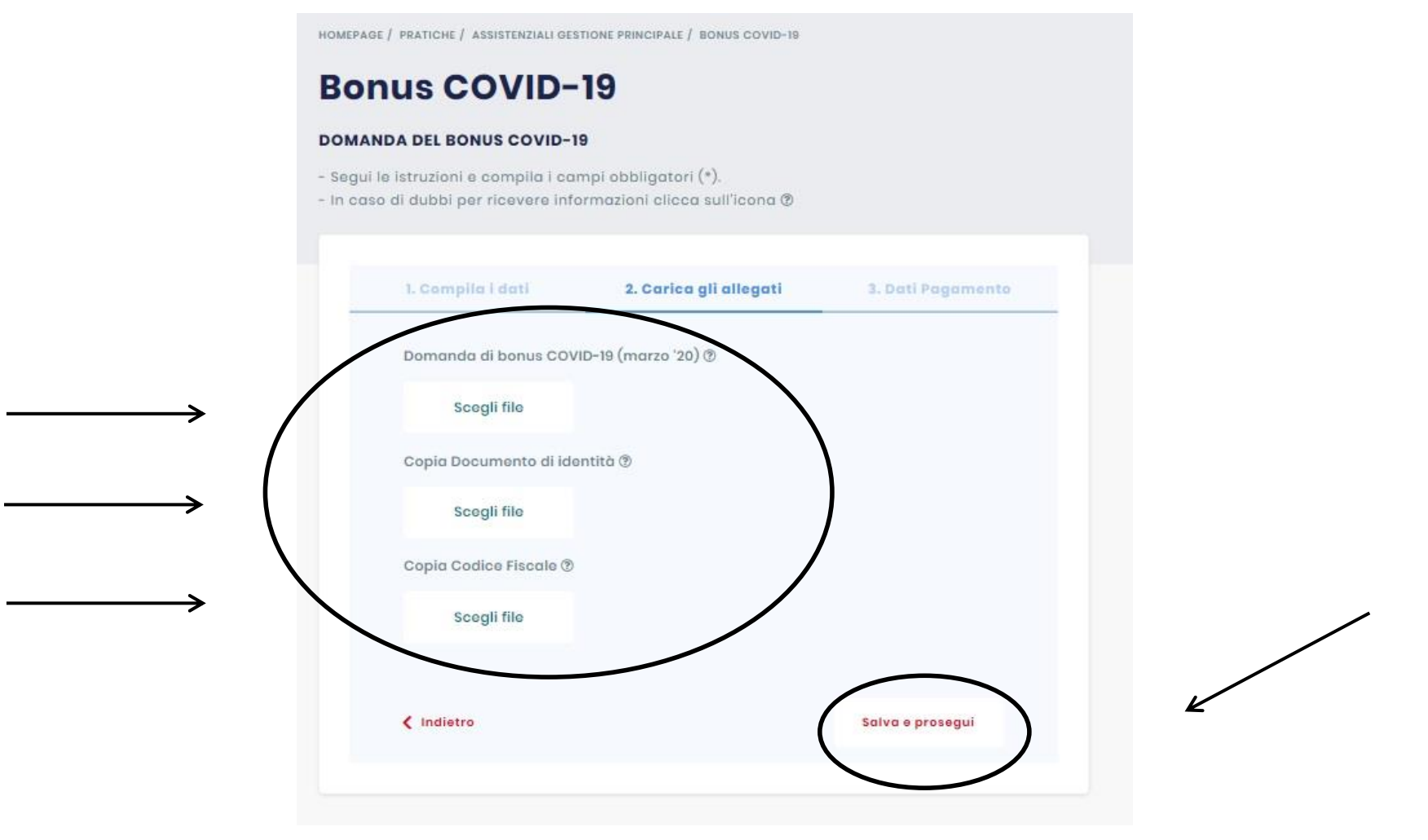

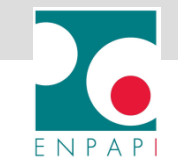

#### 4. Seleziona il TIPO DI PAGAMENTO

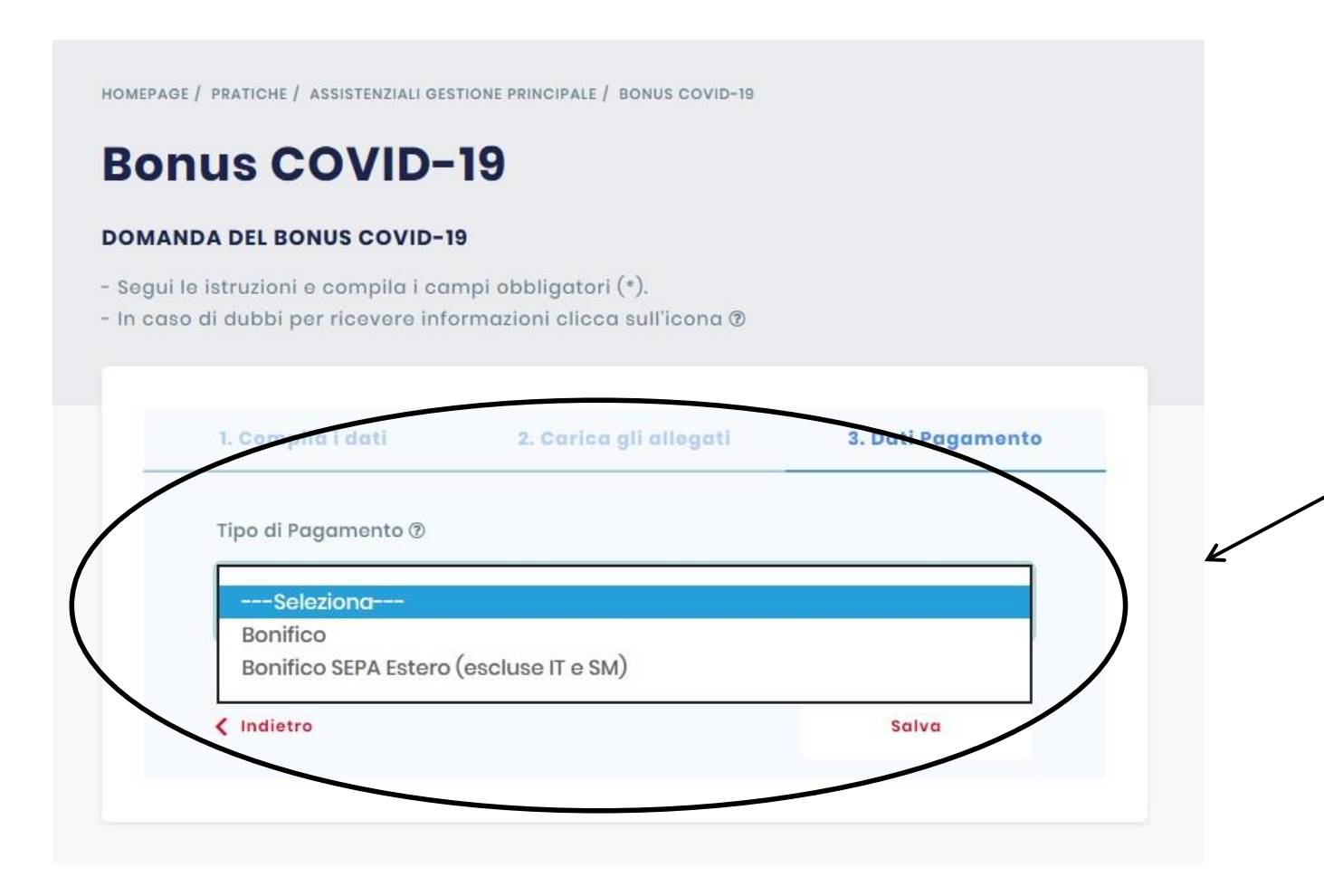

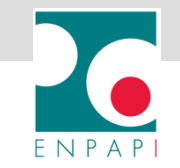

5. Inserisci i riferimenti bancari per l'accredito del bonus e SALVA

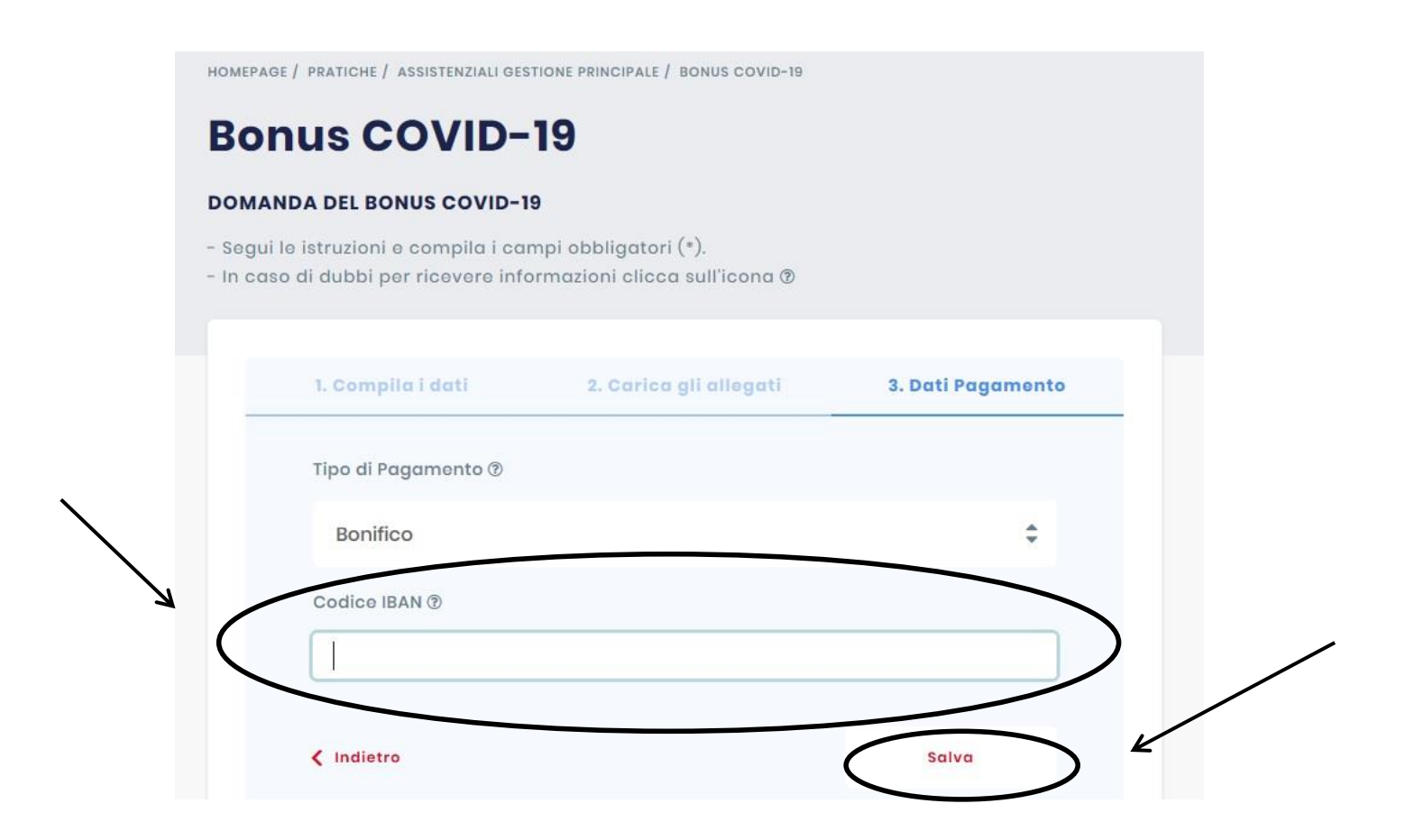

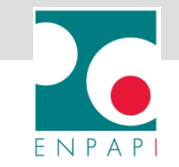

# **CONFERMA LA RICHIESTA**

6. Vieni indirizzato nuovamente alla prima schermata, CONFERMA la richiesta

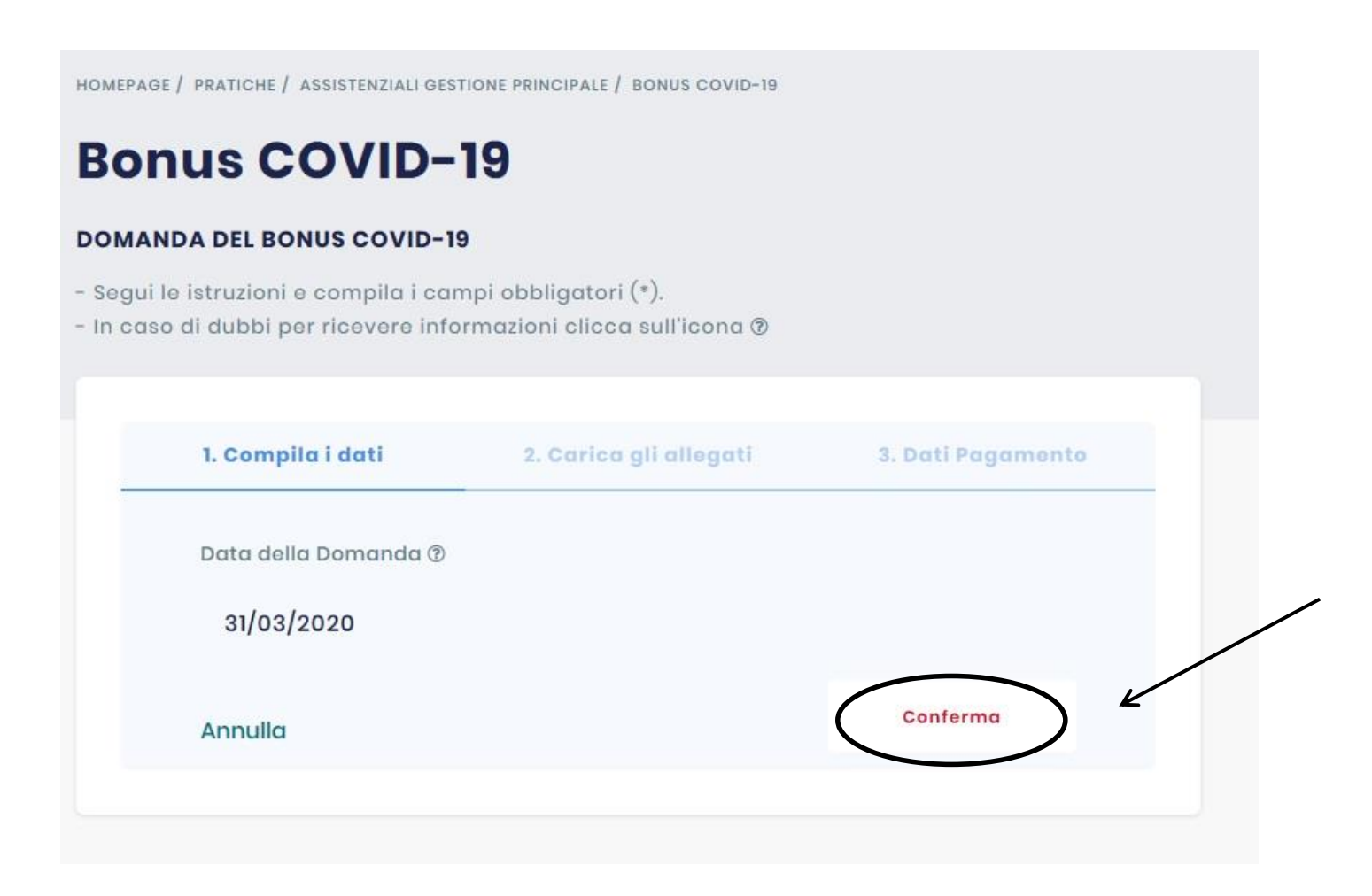

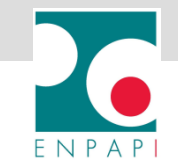

## SALVA O STAMPA LA TUA RICEVUTA

7. Salva o stampa la ricevuta della richiesta

HOMEPAGE / PRATICHE / DOCUMENTI PRODOTTI

# Elenco Documenti Prodotti

Per poter aprire e consultare il file sul tuo computer deve essere installato AdobeCrobat Reader, in alternativa puoi scaricarlo Qui

# **Ricevuta Richiesta**

Ricevuta della richiesta Bonus COVID-19 GP (documento generato il 31/03/2020 22:42:30)

ENPAPI, Via Alessandro Farnese, 3 - 00192 - ROMA | Numero verde: 800.070.070 | Fax: + 39 06 3670 4490 | Email: info@pec.enpapi.it

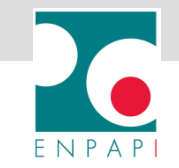

# **MONITORA LA TUA RICHIESTA**

#### Clicca su PRATICHE per monitorare la tua richiesta

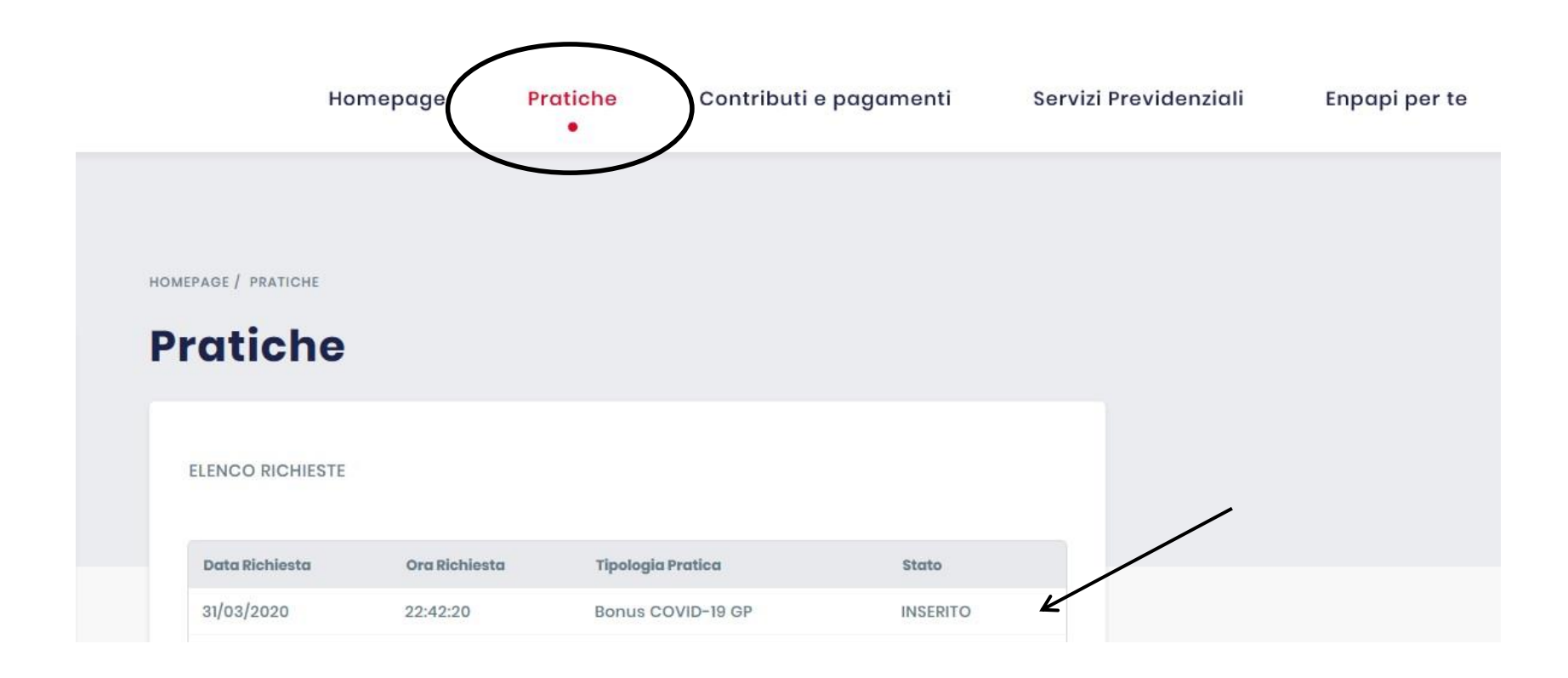

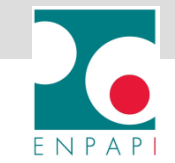

## ANNULLA LA TUA RICHIESTA

Clicca su PRATICHE per monitorare la tua richiesta, selezionala e clicca su ANNULLA RICHIESTA

| ANNULL | AMENTO DELLA DOMANDA DEL BONUS COVID-19 |               |
|--------|-----------------------------------------|---------------|
|        |                                         |               |
|        | Data della Richiesta 🔊                  |               |
|        | 31/03/2020 22:42:20                     |               |
|        | Stato della Richiesta 🔊                 |               |
|        | INSERITO                                |               |
|        | Data della Domanda 🕐                    |               |
|        | 31/03/2020                              |               |
|        |                                         |               |
|        | Ricevuta inserimento dispositive        |               |
|        | AR0501                                  |               |
|        |                                         |               |
|        |                                         |               |
|        | Torng                                   | Ann.richiesta |
|        |                                         |               |
|        |                                         |               |